## Jeg har glemt passordet mitt, hva gjør jeg?

Dersom du har glemt passordet ditt, kan du enkelt få nytt passord ved å benytte funksjonen for "glemt passord".

Gå til innloggingssiden og klikk på "Glemt ditt passord?"

|   |                       | opportant, by autoport of a terms of both from the book of the second second |  |
|---|-----------------------|------------------------------------------------------------------------------|--|
|   |                       |                                                                              |  |
|   |                       |                                                                              |  |
|   |                       |                                                                              |  |
|   |                       |                                                                              |  |
|   | and the second second |                                                                              |  |
| _ | Visma.r               | net                                                                          |  |
|   |                       |                                                                              |  |
|   | E-postadresse         | e-postadresse                                                                |  |
|   | Passord               | passord                                                                      |  |
|   |                       | Logg inn                                                                     |  |
| _ |                       | 🕷 Husk e-postadressen                                                        |  |
|   |                       | Glenit ditt passord?                                                         |  |
|   |                       | NI MA                                                                        |  |
|   |                       |                                                                              |  |
|   |                       |                                                                              |  |
|   |                       |                                                                              |  |
|   |                       |                                                                              |  |
|   |                       |                                                                              |  |
|   |                       |                                                                              |  |
|   |                       |                                                                              |  |

**Legg inn mailadressen din** i feltet for e-postadresse. Dette må være mailadressen du er registrert med i Visma.net. Dersom du ikke husker hvilken mailadresse som er benyttet her, ta kontakt med lønningsansvarlig i din bedrift.

Av sikkerhetsmessige årsaker må du **huke av for "Jeg er ikke en robot".** Klikk videre på **Send forespørsel.** 

| Visma.n                                   | et                                                                                               |
|-------------------------------------------|--------------------------------------------------------------------------------------------------|
| For å gjenopprette<br>identiteten din. Ar | e/tilbakestille ditt passord, må vi bekrefte<br>Igi din e-postadresse og klikk Send forespørsel. |
| E-postadresse                             | mari.barlund@visma.com                                                                           |
|                                           | Jeg er ikke en robot reCAPTCHA<br>Pesonven - Vilkår                                              |
|                                           | Send forespørsel                                                                                 |
|                                           | Tilbake til innlogging                                                                           |
|                                           | VISMA                                                                                            |

Av og til kan det også være at du må **markere ruter i et bilde**, f.eks. av kjøretøy eller bilskilt. Dette er ytterligere sikkerhet for å sikre at ingen roboter e.l. skal kunne gjøre endringen på din bruker.

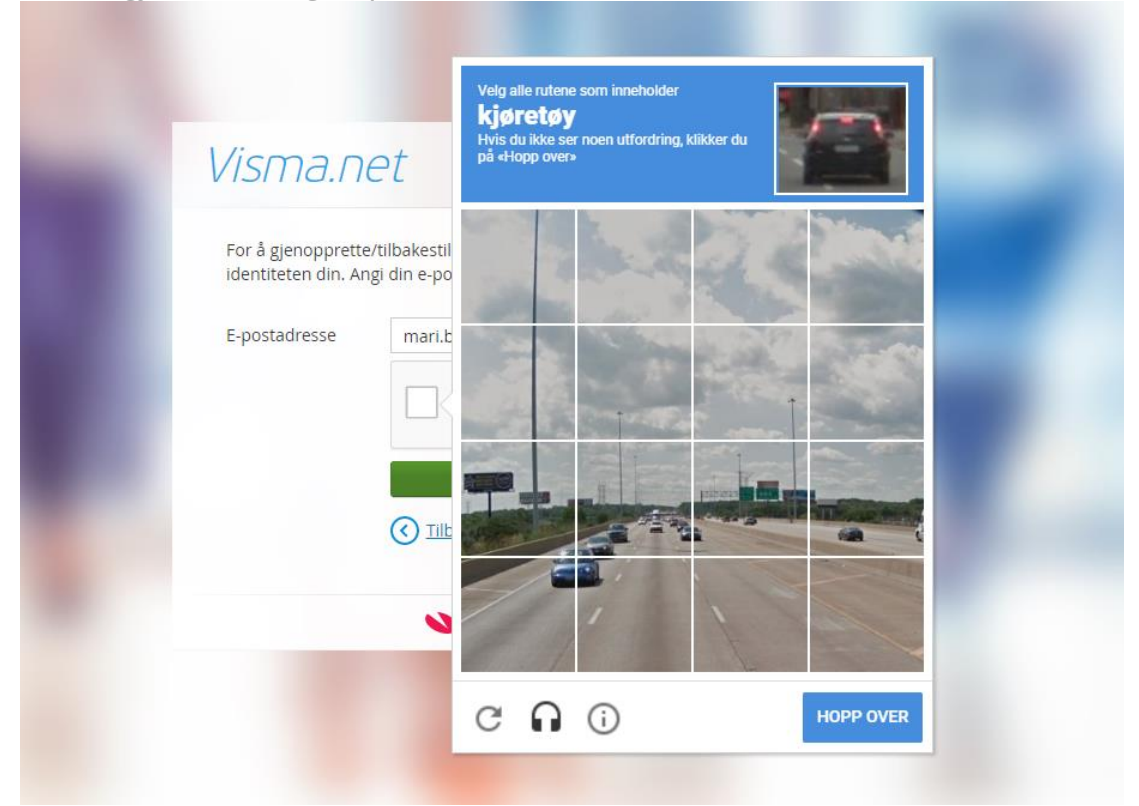

Når bildet ser slik ut, klikker du videre på "Send forespørsel"

| Visma.n                                  | et                                                                                               |
|------------------------------------------|--------------------------------------------------------------------------------------------------|
| For å gjenopprett<br>identiteten din. Ar | e/tilbakestille ditt passord, må vi bekrefte<br>ngi din e-postadresse og klikk Send forespørsel. |
| E-postadresse                            | mari.barlund@visma.com                                                                           |
|                                          | Jeg er ikke en robot                                                                             |
|                                          | Send forespørsel                                                                                 |
|                                          | Tilbake til innlogging                                                                           |
|                                          | ≫ VISMA                                                                                          |

Du har nå mottatt en ny mail i innboksen din, med en link hvor du kan endre angi nytt passord. Klikk på **Angi nytt passord**.

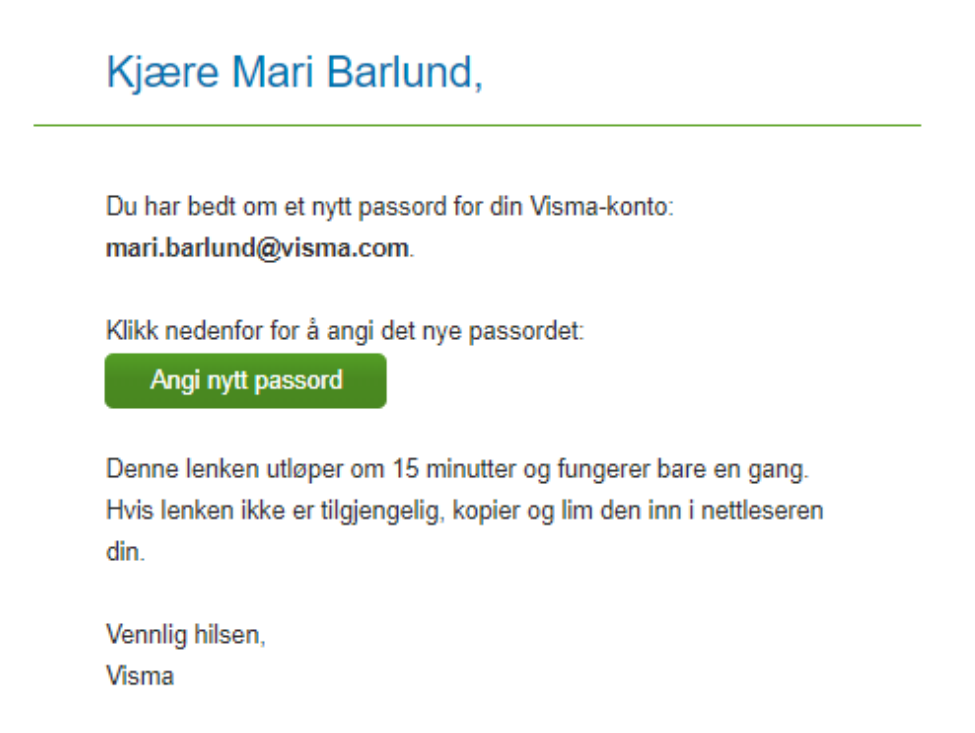

💊 VISMA

**Legg inn et egenvalgt passord**, og bekreft det en gang til. Merk at passordet **må bestå av kravene listet opp** i ruten til høyre på bildet under.

| Angi ditt nye passord<br>Nytt passord<br>Bekreft passord<br>Endre passor | <ul> <li>Minimum 8 tegn</li> <li>Minimum 1 store tegn</li> <li>Minimum 1 små tegn</li> <li>Minimum 1 numeriske tegn</li> <li>Minimum 1 spesialtegn</li> </ul> |
|--------------------------------------------------------------------------|----------------------------------------------------------------------------------------------------|
| VISMA                                                                    |                                                                                                    |

Når passordet er endret vil du få en bekreftelse på dette, og kan klikke på **Gå til innlogging** for å logge inn med det nye passordet ditt.

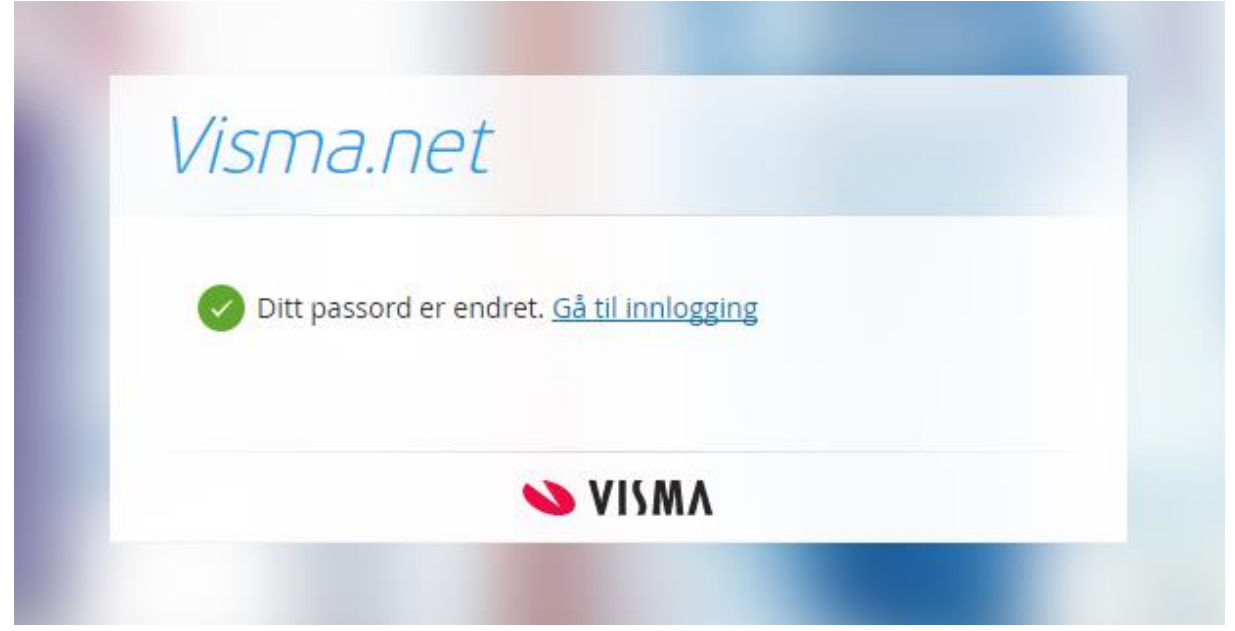

## Spørsmål til support

Jeg har klikket på glemt passord, men mottar ikke noen e-post? - Sjekk først at eposten ikke har blitt tolket som "spam" og ligger i "søppelpost". Det kan også være at e-postserveren i ditt firma ikke slipper igjennom "glemt passord eposten". Visma.net benytter to avsender servere. Avsender adressen på disse epostene er: "do.not.reply@platform.visma.com" eller "do.not.reply@connect.visma.com ". Be den som styrer e-posten i ditt firma, sjekke at disse e-postadressen ikke blir stoppet.